# **MPI1009**

# **10.1inch-S TFT Display with Iron shell Datasheet**

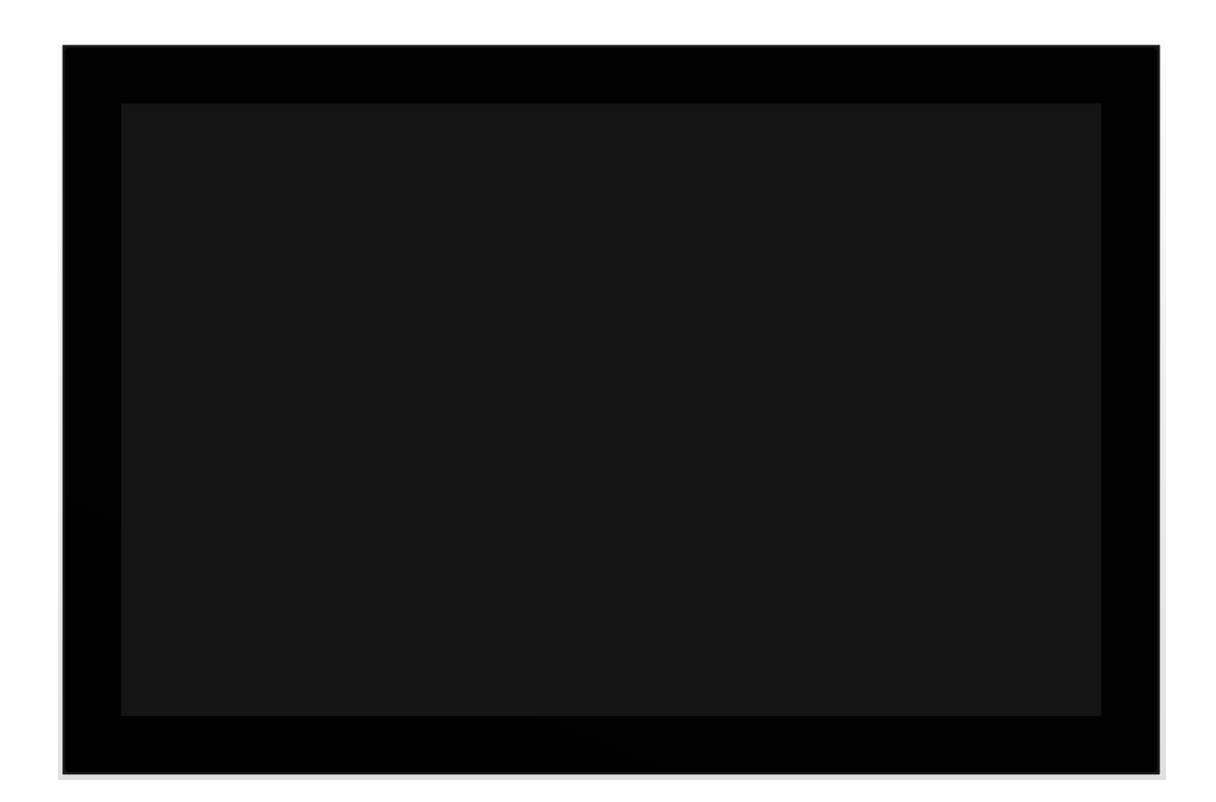

# ShenZhen QDtech electronic technology Co., LTD.

| REV  | Record        | Date        |
|------|---------------|-------------|
| V1.0 | First Release | Apr-17-2023 |
|      |               |             |
|      |               |             |

In order to ensure your safe use of this product, please read this

manual carefully

# CONTENTS

| 1.GENERAL INFORMATION             | 3  |
|-----------------------------------|----|
| 1.1 . Description<br>1.2 . Image  | 3  |
| 1.3 . Accessory List              | 5  |
| 2. PARAMETERS                     | 6  |
| 2.1. TFT LCD Parameters           | 6  |
| 2.2 . Size Parameters             | 6  |
| 2.3 . IC and Interface Parameters | 6  |
| 2.4 . Other Parameters            | 7  |
| 3. SIZE DRAWING                   |    |
| 3.1 . MPI1009 Size Drawing        | 8  |
| 4. INTERFACE AND SWITCH           | 9  |
| 4.1 . Interface Description       | 9  |
| 4.2 . Switch Function Description | 9  |
| 5. CONNECTION AND USAGE           | 10 |
| 5.1 . Connect to PC/Laptop        |    |
| 5.2 . Connect to Raspberry        |    |
| 5.3 . Connect to Jetson Nano      |    |
| 5.4 . Running Software System     |    |
| 6. SAFETY PRECAUTIONS             | 15 |
| 6.1 . Electricity and Safety      |    |
| 6.2 . Installation and Safety     |    |
| 6.3 . Cleaning Products           |    |

# **1. GENERAL INFORMATION**

#### 1.1. Description

- 10.1-inch standard display screen with IPS full view panel for excellent viewing angle
- ♦ Supports HDMI and VGA video input switchable
- Physical resolution 1280 x 800 dot matrix, capable of supporting up to 1920 x
   1080 resolution input
- ♦ Fully protected display screen with casing
- USB drive free adaptive capacitive touch function, supporting up to 5 touch points (depending on the system)
- ✤ Toughened glass touch panel, hardness up to 6H, durable and scratch resistant
- ♦ Built in stereo dual speakers for direct audio playback
- ♦ Built in 3.5mm headphone output port, supporting audio signal output extension
- Supports four function adjustments: menu, brightness, volume, and signal switching
- Those supporting mainstream mini PC such as Raspberry Pi, Banana PI and BB black
- ♦ For Raspberry Pi display, support Raspbian, Ubuntu, Kali, win10 IOT and other systems, touch free drive
- It can be used as computer monitor, support Win7, Win8, Win10, Win11 system, and touch free driver
- It can be used as a universal HDMI monitor, connecting computers, TV boxes,
   Microsoft Xbox 360, Sony PS4, Nintendo Switch, etc
- ♦ This product has passed CE and RoHS certification

## 1.2. Image

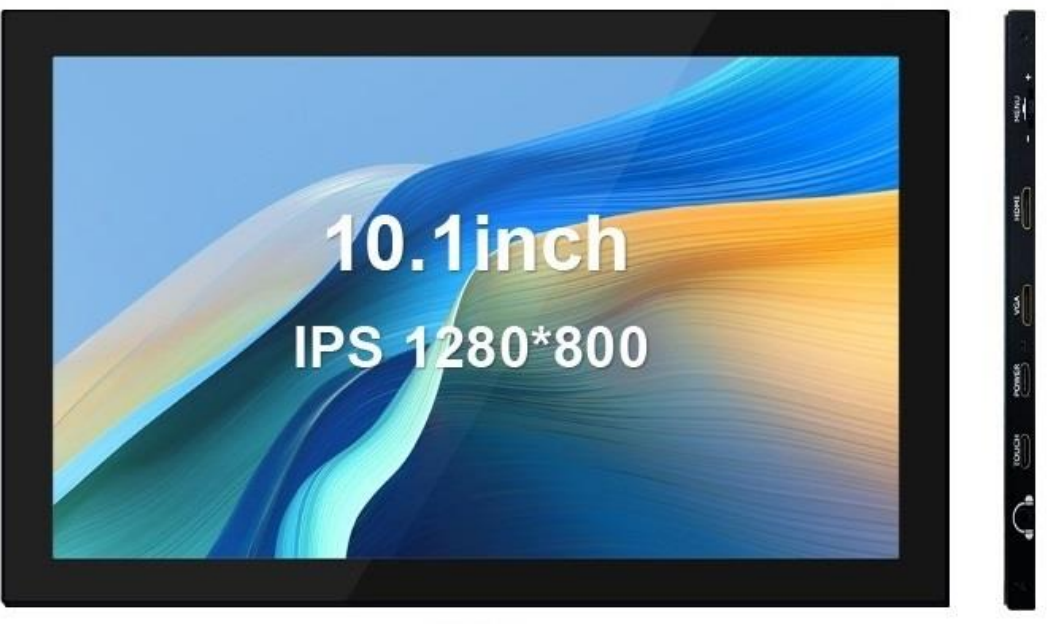

Front

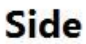

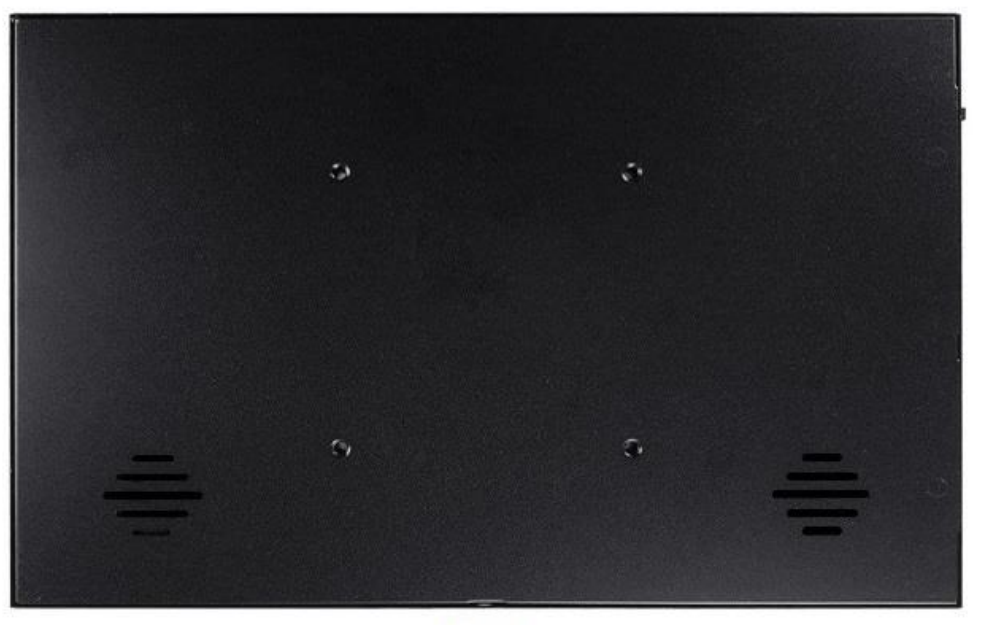

Back

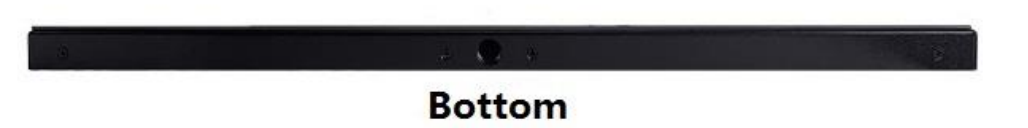

1.3. Accessory List

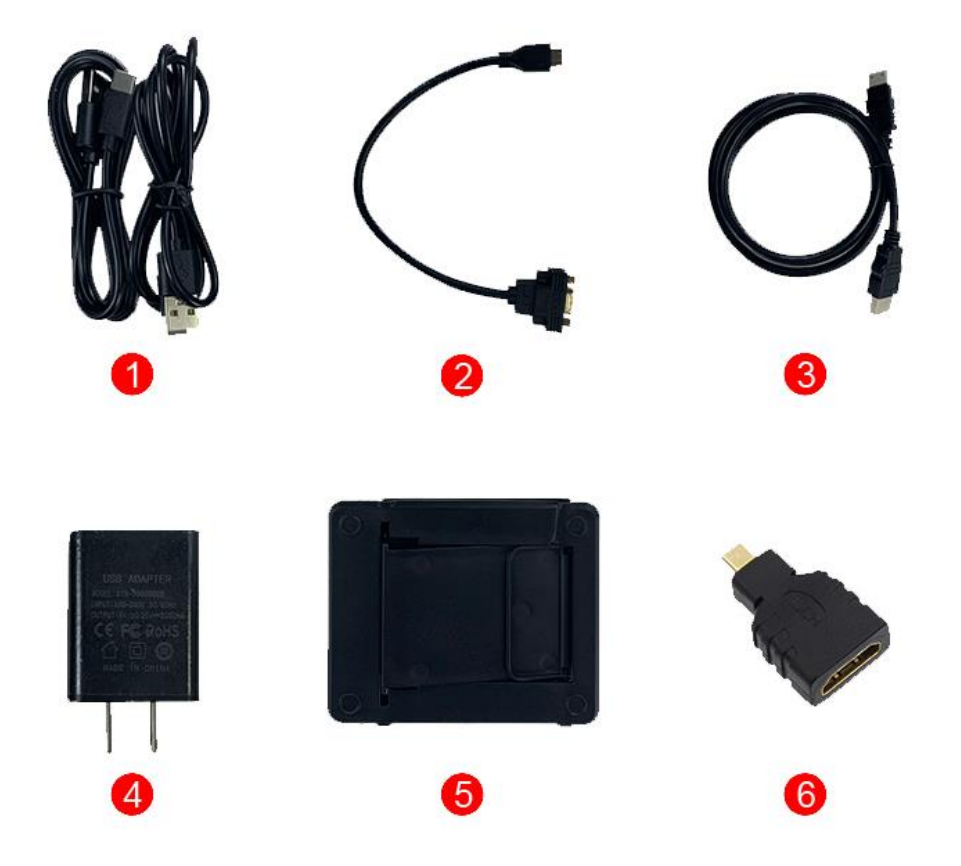

- ① USB TYPE-C Cable x 2
- ② MINI-HDMI Type to VGA Female Adapter Cable x 1
- ③ MINI-HDMI Type to HDMI Type Adapter Cable x 1
- ④ 5V2A Charging Head x 1
- **5** Portable Holder x 1
- **(6)** HDMI Female to Micro HDMI Type Adapter Head x 1

# 2. PARAMETERS

### 2.1. TFT LCD Parameters

| Item                   | Parameters            | Unit              |
|------------------------|-----------------------|-------------------|
| Panel Size             | 10.1                  | inch              |
| Panel Type             | IPS                   | -                 |
| Resolution             | 1280 x 800(RGB)       | pixels            |
| Active Area            | 216.55(W) x 135.36(H) | mm                |
| Number of Colors(Max)  | 16.7M                 | -                 |
| Pixel Pitch            | 0.1692 x 0.1692       | mm                |
| View Angle             | 170                   | deg               |
| Luminance(TYP)         | 250                   | cd/m <sup>2</sup> |
| Contrast Ratio(TYP)    | 1000:1                | -                 |
| Backlight Type         | White LED             | -                 |
| Backlight Current(TYP) | 180                   | mA                |
| Operation Temperature  | -10~50                | °C                |
| Storage Temperature    | -20~60                | °C                |

#### 2.2. Size Parameters

| ltem                     | Parameters                       | Unit |
|--------------------------|----------------------------------|------|
| Outline Size             | 242.50(W) x 161.20(H) x 10.70(T) | mm   |
| Touch Screen Size        | 241.30(W) x 160.00(H)            | mm   |
| Touch Screen Visual Area | 217.34(W) x 136.00(H)            | mm   |

#### 2.3. IC and Interface Parameters

| ltem                   | Parameters                                   | Unit |
|------------------------|----------------------------------------------|------|
| Touch IC               | GT911                                        | -    |
| Video Input Interface  | Mini HDMI&VGA                                | -    |
| Audio Output           | 3.5mm Audio Interface and Stereo<br>speakers | -    |
| Touch Output Interface | Туре-С                                       | -    |
| Power Interface        | Туре-С                                       | -    |

#### 2.4. Other Parameters

| ltem                      | Parameters              | Unit |
|---------------------------|-------------------------|------|
| SKU                       | MPI1009                 | -    |
| Touch Screen Type         | Capacitive Touch Screen | -    |
| Power Voltage             | 5.0                     | V    |
| Speaker Power             | 2 (8Ω) x 2              | W    |
| Total Power(Max)          | 9.0                     | W    |
| Weight(including package) | 938                     | g    |

# 3. SIZE DRAWING

#### 3.1. MPI1009 Size Drawing

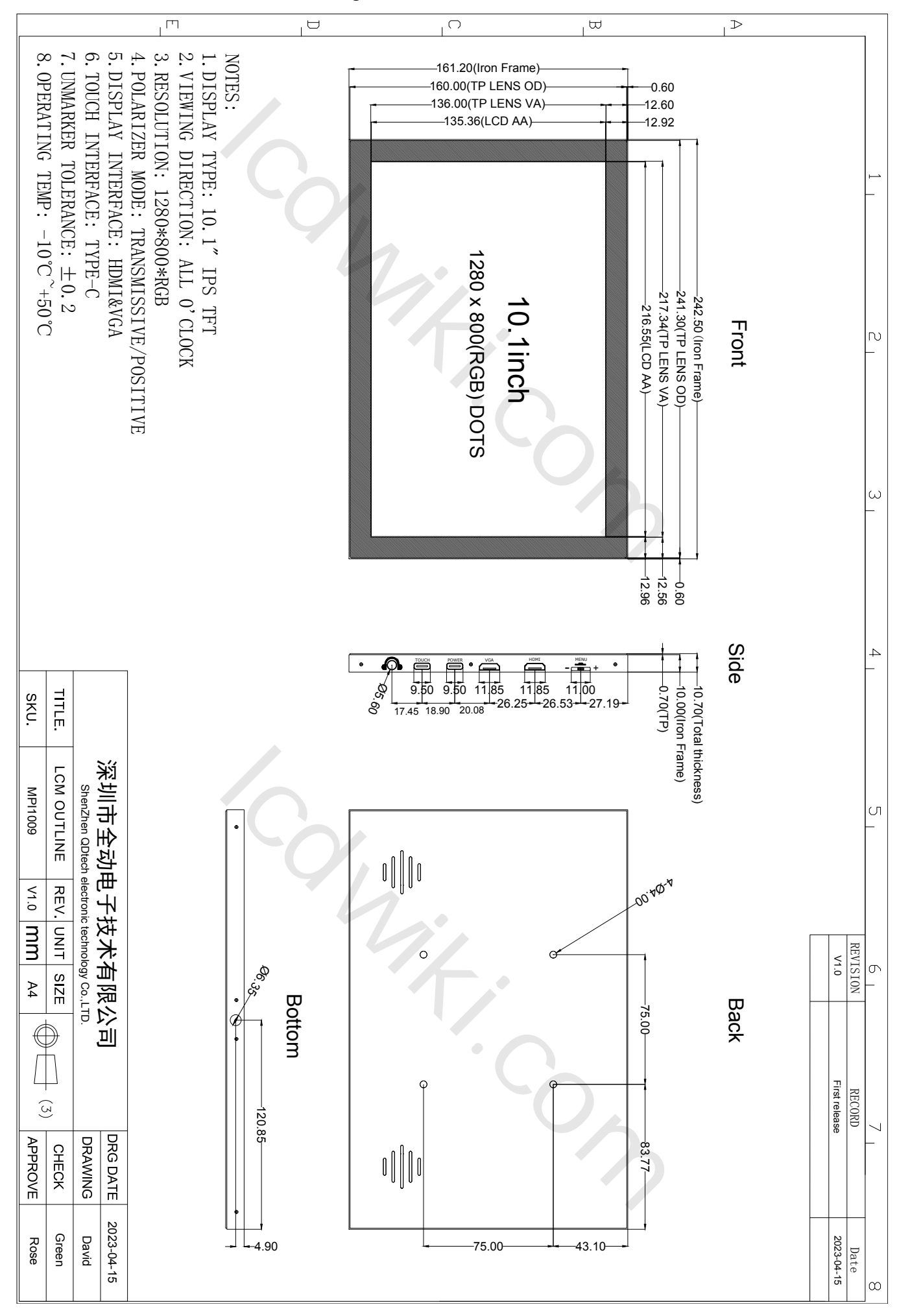

# 4. INTERFACE AND SWITCH

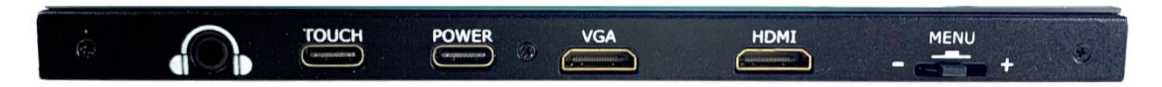

### 4.1. Interface Description

| Symbol    | Function Description                                                |
|-----------|---------------------------------------------------------------------|
| ПОМІ      | It is used for HDMI HD video input .It can connect to the source    |
|           | device using an Mini HDMI cable.                                    |
|           | It is used for VGA video input. It can connect to the source device |
| VGA       | using an MINI-HDMI Type to VGA Female Adapter Cable.                |
|           | It can connect to the power using an Type-C cable. This interface   |
| FOWER     | is only used for power supply.                                      |
| тонсы     | It can connect to the source device using a Type-C cable. It is     |
| TOUCH     | used for touch and power supply.                                    |
| Haadabaaa | It is a 3.5mm audio interface. It can connect audio output devices, |
| пеацрионе | such as headphones                                                  |

### 4.2. Switch Function Description

| Symbol | Function Description                                                                                                    |
|--------|----------------------------------------------------------------------------------------------------|
|        | Brightness Adjustment:<br>When there is no setting interface displayed, Move the leave<br>switch up to trigger the brightness setting function, and then move<br>it up and down to adjust the brightness value. After setting, short<br>press the switch to exit or wait for 10 seconds for automatic exit |
| MENU   | Volume Adjustment:<br>When there is no setting interface displayed, Move the leave<br>switch down to trigger the volume setting function, and then move<br>it up and down to adjust the volume value. After setting, short<br>press the switch to exit or wait for 10 seconds for automatic exit           |
|        | Menu Setting:<br>When there is no setting interface displayed, short press the leave<br>switch to trigger the menu setting function. After entering the<br>menu, move the switch up and down to select, short press to<br>confirm, long press to return or exit.                                           |
|        | Signal Switching:<br>When there is no setting interface displayed, long press the leave<br>switch to trigger switching of HDMI/VGA input signal.                                                                                                    |

# 5. CONNECTION AND USAGE

5.1. Connect to PC/Laptop

# **Connect to PC HDMI**

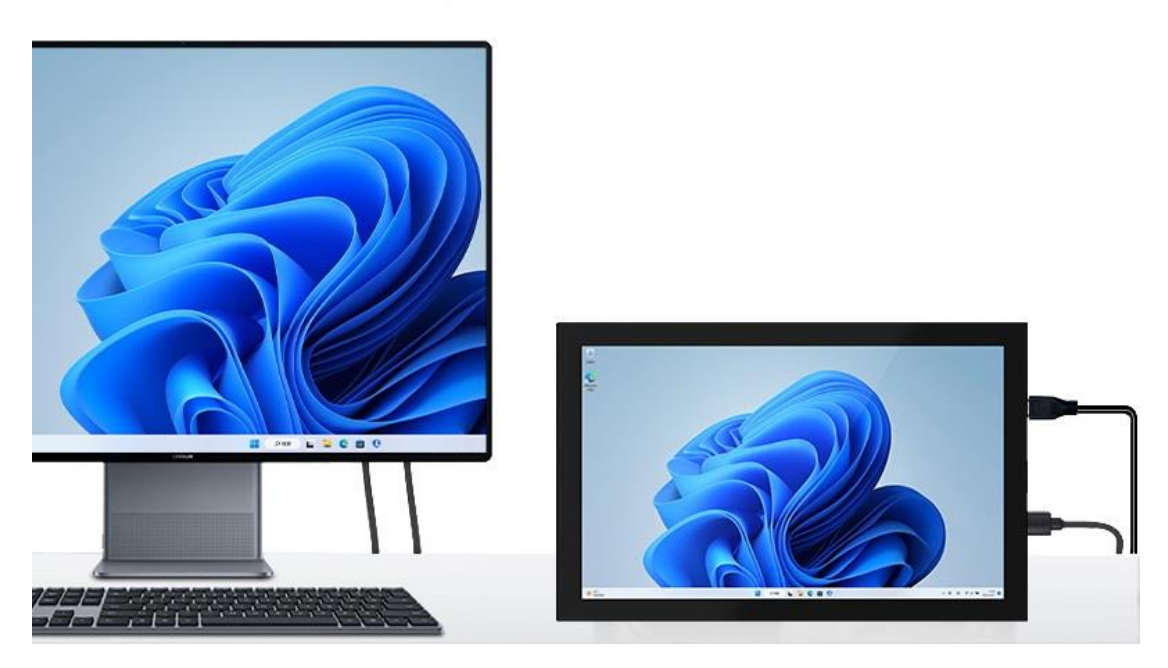

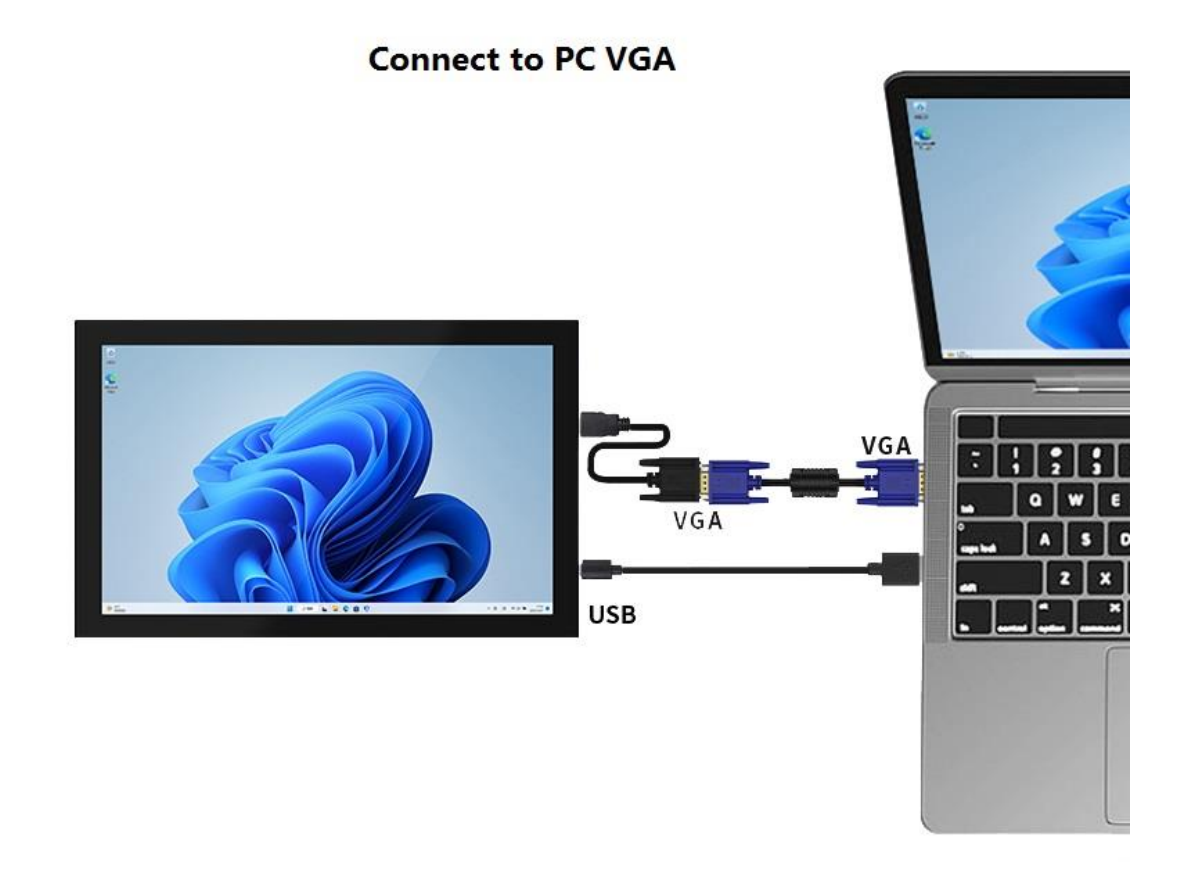

## 5.2. Connect to Raspberry

# Connect to Raspberry Pi 3B+

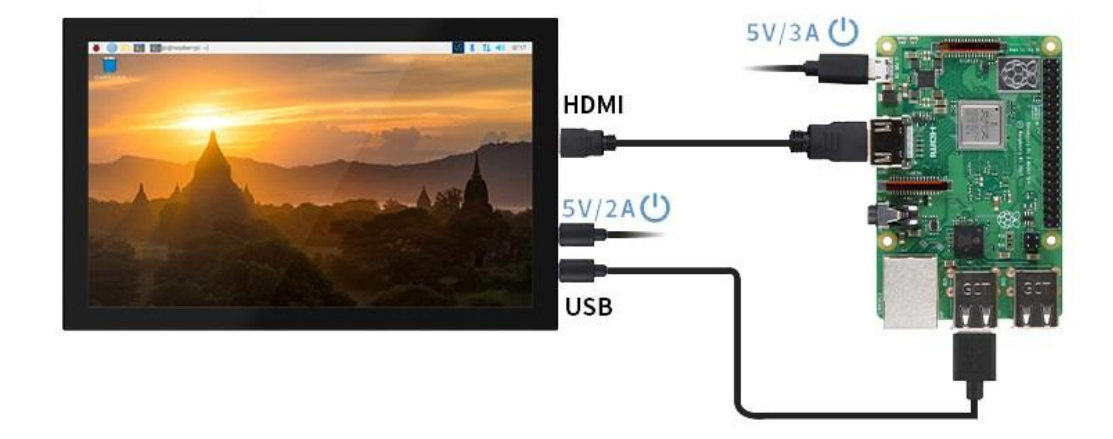

# Connect to Raspberry Pi 4B

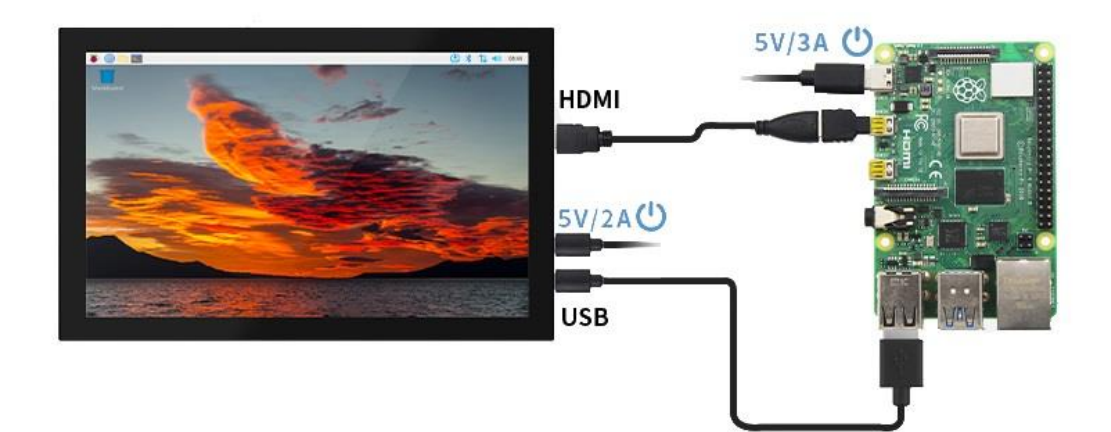

5.3. Connect to Jetson Nano

## **Connect to Jetson Nano**

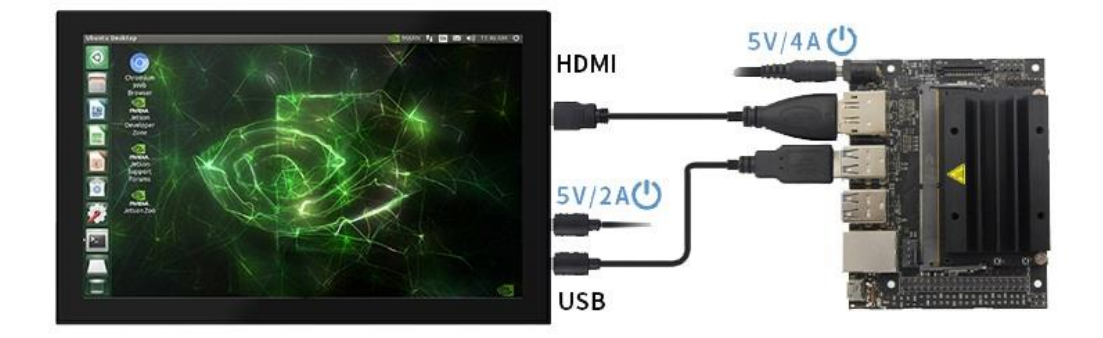

- 5.4. Running Software System
- 5.4.1. Download the latest Official Image
  - 1) Download Raspbian latest Official Image

Download URL: <u>https://www.raspberrypi.org/downloads/raspbian/</u>

Username: pi Password: raspberry

2) Download Ubuntu Mate latest Official Image

Download URL: <u>https://ubuntu-mate.org/download/</u>

The user name and password can be set by yourself after startup

3) Download Kail latest Official Image

Download URL: https://www.offensive-security.com/kali-linux-arm-images/

Username: kali(The old version is **root**) Password: kali(The old version is **toor**)

4) Download Retropie latest Official Image

Download URL: <a href="https://retropie.org.uk/download/">https://retropie.org.uk/download/</a>

Username: **pi** Password: **raspberry** 

- 5.4.2. Brun Official Image
  - 1) Download and install tool software (If they are already installed,

this step can be ignored)

SD card format software SDCard Formatter\_download URL :

https://www.sdcard.org/downloads/formatter 4/

Image burning software win32diskimager download URL:

https://sourceforge.net/projects/win32diskimager/

2) Format SD card

Insert the SD card into the card reader -> Insert the card reader into the computer -> Open the SDFormatter software -> Select SD card -> Select Quick format (generally select quick format, other options can be selected according to your own needs) -> Click the Format button -> Select "Yes" -> Click OK after formatting.

| 📕 SD Card Format      | tter                 | <b>—</b> ×                    |
|-----------------------|----------------------|-------------------------------|
| File Help             |                      |                               |
| Select card           |                      |                               |
| J:\ - BOOT            |                      | ▼]                            |
|                       |                      | Refresh                       |
| Card information      |                      |                               |
| Туре                  | SDHC                 | <b>S</b> 2                    |
| Capacity              | 7.21 GB              |                               |
| - Formatting options- |                      |                               |
| Quick format          |                      |                               |
| Overwrite format      |                      |                               |
| CHS format size       | adjustment           |                               |
| Volume label          |                      |                               |
| BOOT                  |                      |                               |
|                       |                      |                               |
|                       |                      |                               |
|                       |                      | Format                        |
| SD Logo, SDH          | C Logo and SDXC Logo | are trademarks of SD-3C, LLC. |

#### 3) Brun Image

Open the win32diskimager software -> Select the image file to be burned (xxx.img) -> Select SD card -> Click the "write" button -> Select "Yes" -> Wait for the burning to complete (the whole process lasts about 10 minutes)

| 👒 Win32 Disk Imager                 |               |          |
|-------------------------------------|---------------|----------|
| Image File                          |               | Device - |
| mon-img-xz/kali-linux-2019.3a-rpi3- | nexmon. img 📔 | [J:\] 🔻  |
| Copy 🕅 MD5 Hash:                    |               | _        |
| Progress                            |               |          |
|                                     |               |          |
| Version: 0.8 Cancel Read            | ₩rite         | Exit     |
|                                     |               |          |

#### 5.4.3. Modify the "config.txt" configuration file

Open the "config.txt" file in the root directory of SD card on the computer, find the following content:

#### dtoverlay=vc4-kms-v3d

and modify it to:

#### dtoverlay=vc4-fkms-v3d

After the modification is completed ,then add the following at the end of the file, save and exit.

```
max_usb_current=1
hdmi_force_hotplug=1
config_hdmi_boost=7
hdmi_group=2
hdmi_mode=1
hdmi_mode=87
hdmi_drive=2
hdmi_cvt 1280 800 60 6 0 0 0
```

#### 5.4.4. Insert SD card

After the above steps are completed, pop up the SD card on the computer and insert it into the SD card slot on the back of the raspberry pie.

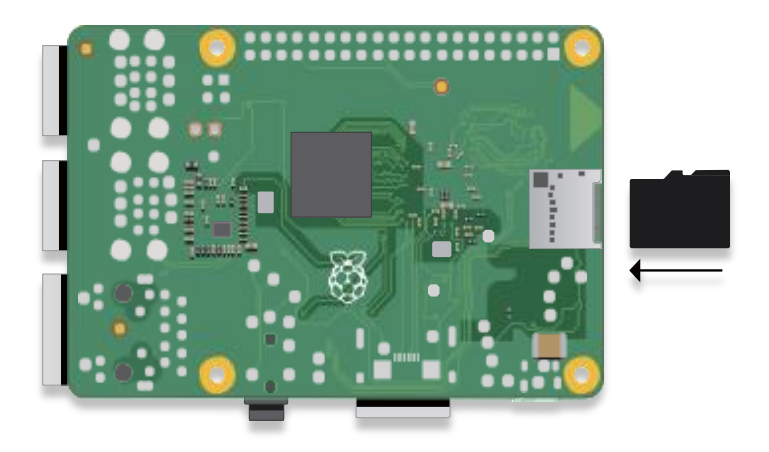

#### 5.4.5. Running system

After connecting the Raspberry Pi and the display module, power on the raspberry pie. You can see that the display screen has screen output and can be touched normally.

# 6. SAFETY PRECAUTIONS

#### 6.1. Electricity and Safety

- Do not use a damaged power cord or plug, or a loose power socket
- Do not touch the power plug with wet hands
- Do not let any object compress or wrap the power cord
- Please Unplug the power cord when the device is unattended for a long time
- Insert the power plug all the way in so it is not loose

#### 6.2. Installation and Safety

- Do not install the product near heat sources
- Do not set down the product on its front
- Do not install the product on an unstable or vibrating surface (insecure shelf, sloped surface, etc.)
- Do not place the monitor in any Damp area

#### 6.3. Cleaning Products

Take the following steps when cleaning

- 1) Power off the product and computer
- 2) Disconnect the power cord from the product

---Hold the power cable by the plug and do not touch the cable with wet hands.

Otherwise, an electric shock may result

• 3) Wipe the monitor with a clean, soft and dry cloth

---Do not apply a cleaning agent that contains alcohol, solvent, or surfactant to the monitor

---Do not spray water or detergent directly on the product

- 4) Wet a soft and dry cloth in water and wring thoroughly to clean the exterior of the product
- 5) Connect the power cord to the product when cleaning is finished
- 6) Power on the product and computer